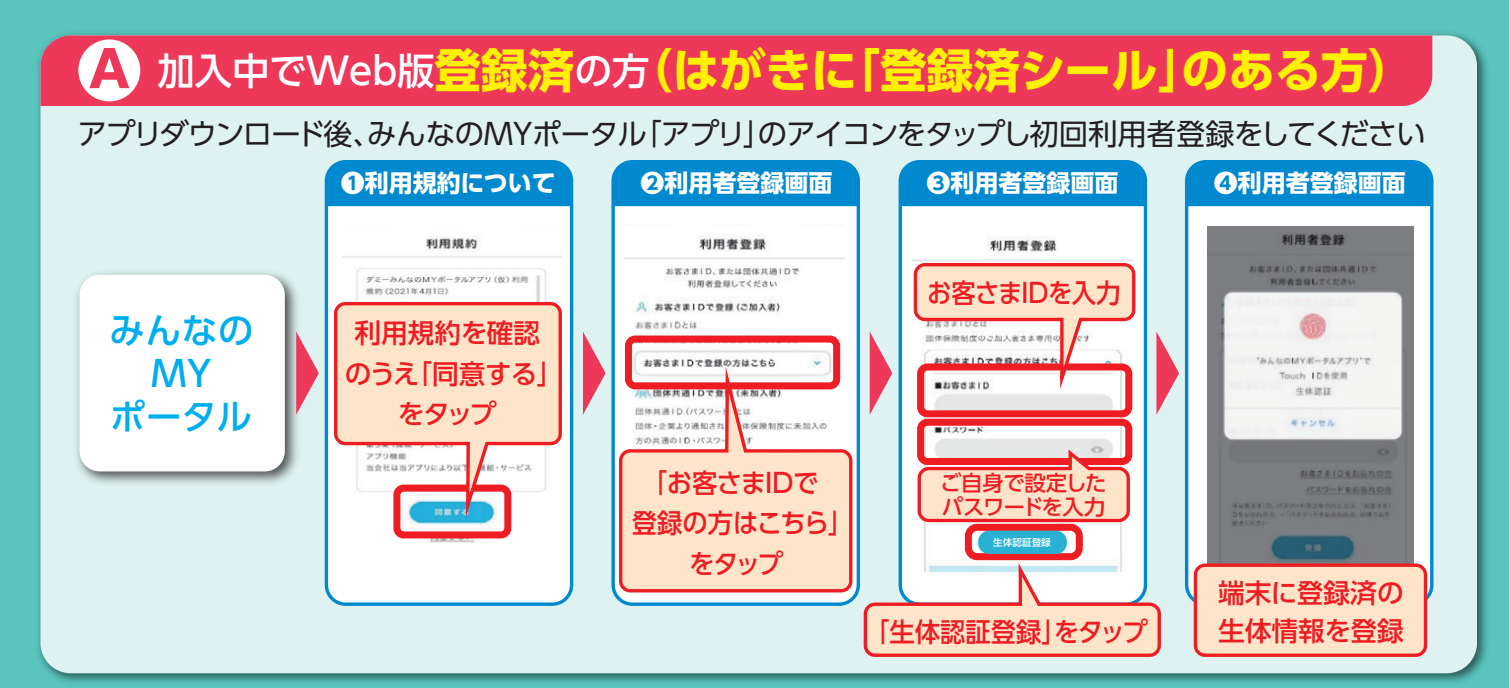

## C 加入していない方(はがきのない方)

## アプリダウンロード後、みんなのMYポータル「アプリ」のアイコンをタップし初回利用者登録をしてください

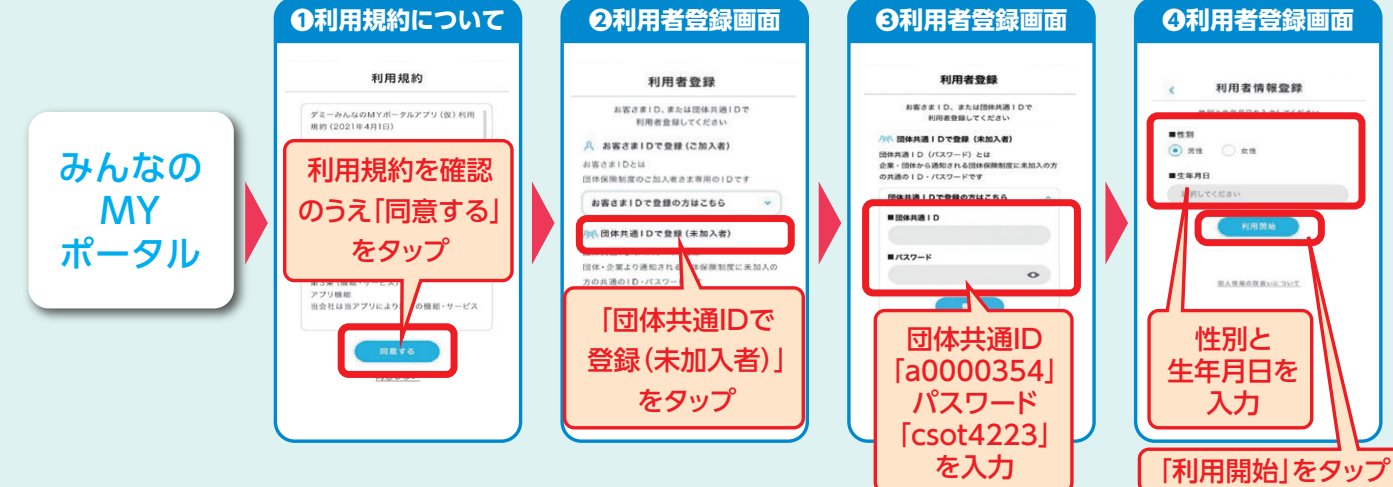

### 「LINE連携|方法 LINEをご利用の方は、新規登録後にLINEとの連携もお願いします 「LINE連携」すると、次回以降は「トーク画面」から直接ログイン可能(ID・パスワード不要) 友だち追加画面 4 LINE ログイン画面 **5** LINE連携画面 ご加入者さまTOP **3** トーク画面 6 連携完了画面 LINE連携完了 LINE連携 LINE ご加入者さま 、 「連续」 化 LINE連携が ♥ LINE連携が完了しました。 P 各種お知ら お客さまID ち負ぎの方はこちら • 😡 友だち追加して連携 みんなの MYボータル TOP 「友だち追加して連携」をタッブ 「お客さまID」 「LINEアプリで [パスワード]を こちらからでも 「追加」をタップし トーク内の ログイン|\* 入力し、「連携」を アクセスできます をタップ 友だち登録 リンクをタップ タップ

\*「LINEアプリでログイン」が表示されない方は、LINEに登録済みのメールアドレス、パスワードを入力して「ログイン」をタップ

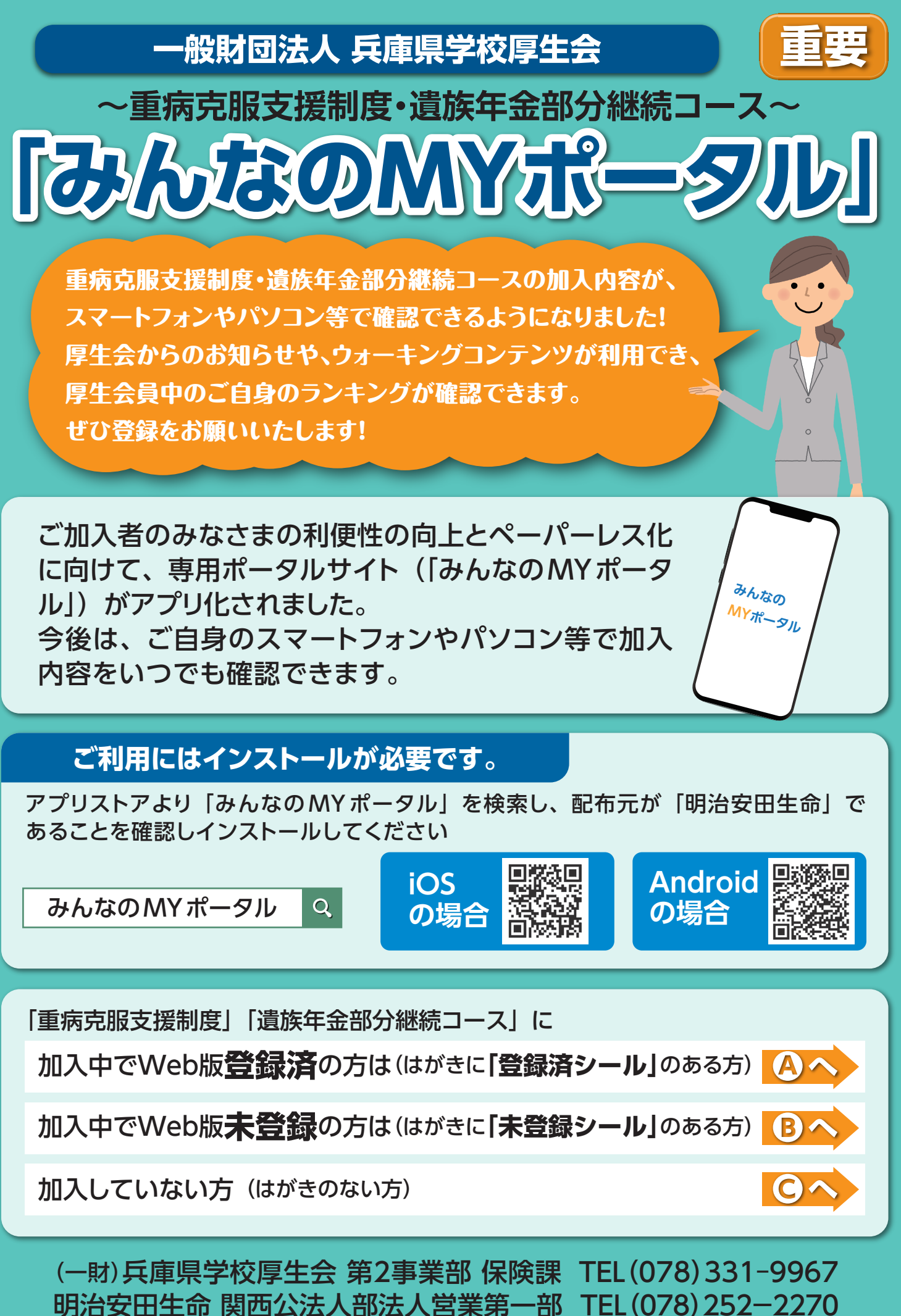

## 加入中でWeb版未登録の方(はがきに「未登録シール」のある方) B

※ドメイン指定受信や迷惑メール拒否設定をされている方は

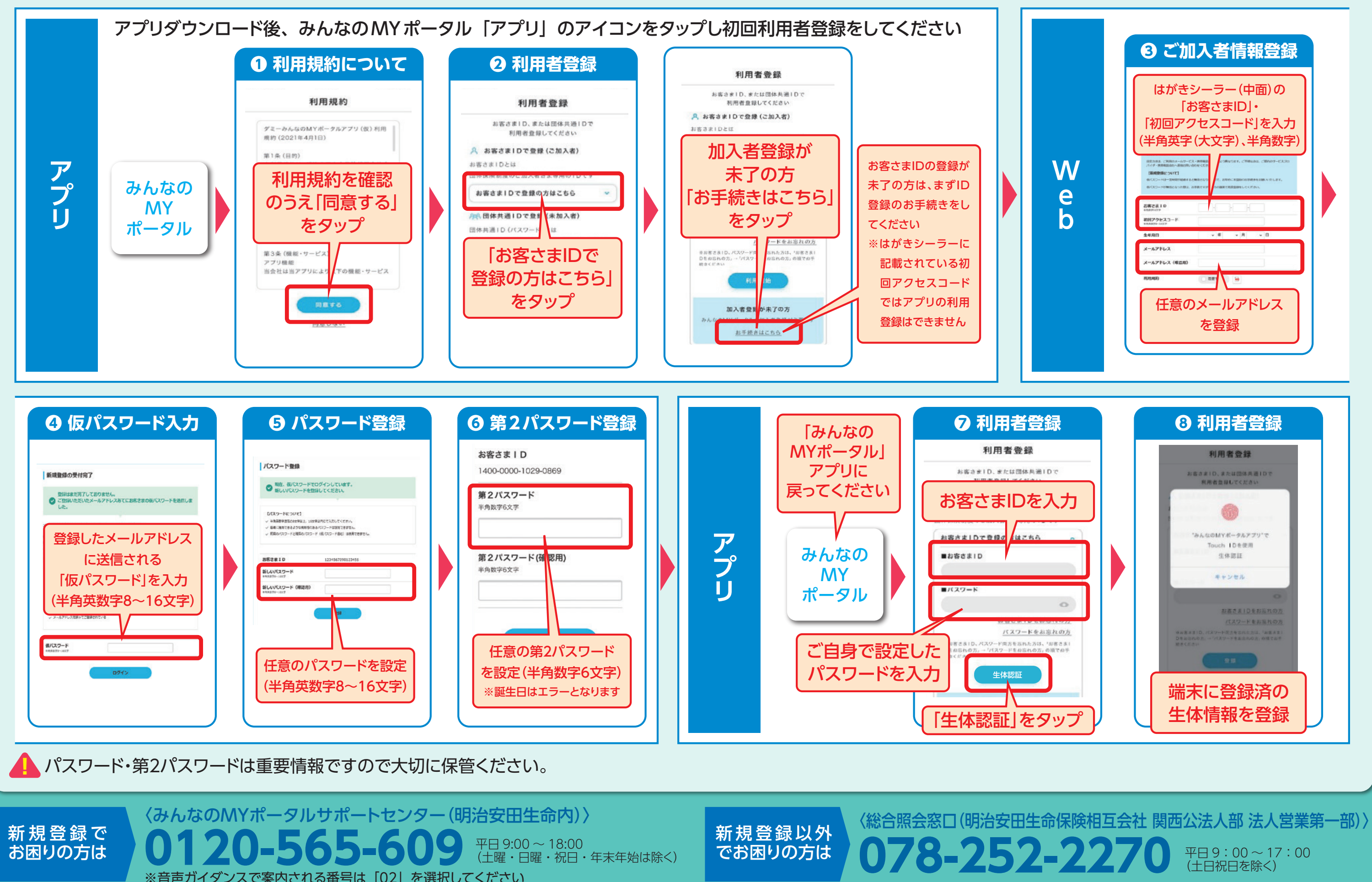

※音声ガイダンスで案内される番号は「02」を選択してください

# 「@meijiyasuda.co.jp」からのメールを受信できるよう設定してください。